## Office 365 telepítése

- Jelentkezzen be az "Office.com" webhelyen a "student.nye.hu" email címével.
- Kattintson a weblap bal felső sarkában található ikonra!

| 😒 Otti                          | honi   Microsoft 365 | ×                    | +                                     |                                 |                             |                   |              |           |                       |                    |               | ×          |
|---------------------------------|----------------------|----------------------|---------------------------------------|---------------------------------|-----------------------------|-------------------|--------------|-----------|-----------------------|--------------------|---------------|------------|
| $\leftrightarrow$ $\rightarrow$ | C 🔒 office.          | com/?auth=           | 2                                     |                                 |                             |                   | 8            | \$        |                       | 🔒 in               | kognitó       | :          |
|                                 |                      |                      |                                       |                                 |                             |                   |              |           |                       |                    |               | »          |
|                                 | Microsoft 365        |                      | 🔎 Keresés                             |                                 |                             |                   |              |           | T.                    | 3                  | ?             | $\bigcirc$ |
| n<br>Kezdólap                   | R ~ O                | A Office a keresésér | ilkalmazás új Mie<br>e, létrehozására | crosoft 365 all<br>és megosztás | kalmazássá v<br>tára kínál. | álik, amely a saj | át tartalmak | és ötlete | k Ti                  | ovábbi<br>Iformáci | ió ×          |            |
| (+)<br>Létrehozás               | `\                   |                      |                                       |                                 |                             | 1                 |              |           |                       |                    |               |            |
| Saját tarta                     | Jó regg              | el                   |                                       |                                 |                             | /                 |              | Alkalma   | azások                | telepíté           | se ~          |            |
| Alkalmazá                       |                      |                      |                                       |                                 |                             |                   |              |           |                       |                    |               |            |
| 0                               | Gyors eléré          | s                    |                                       |                                 |                             |                   |              |           |                       |                    |               |            |
| Outlook                         | 😭 Összes             | 5 (C) N              | lemrég megnyitv                       | es Me                           | egosztva                    | ☆ Kedvencek       | +            |           | $\overline{\uparrow}$ | =                  | 00            |            |
| Teams                           | Fa                   | voriteLists-         | e0157a47-72e4-4                       | 43c1-bfd0-ed9                   | 9f7040e894                  | máj. 20.          |              |           |                       |                    |               |            |
| Word                            |                      |                      |                                       |                                 |                             |                   |              |           |                       |                    | $\rightarrow$ |            |
| Excel                           |                      |                      |                                       |                                 |                             |                   |              |           |                       |                    |               |            |
| PowerPoint                      |                      |                      |                                       |                                 |                             |                   |              |           |                       |                    |               |            |
| OneNote                         |                      |                      |                                       |                                 |                             |                   |              |           |                       |                    |               |            |
|                                 |                      |                      |                                       |                                 |                             |                   |              |           |                       |                    |               |            |
|                                 |                      |                      |                                       |                                 |                             |                   |              |           |                       |                    |               |            |
|                                 |                      |                      |                                       |                                 |                             |                   |              |           |                       |                    |               |            |
|                                 |                      |                      |                                       |                                 |                             |                   |              |           |                       |                    |               |            |
|                                 |                      |                      |                                       |                                 |                             |                   |              |           |                       |                    |               |            |
|                                 |                      |                      |                                       |                                 |                             |                   |              |           |                       | isszaie            | lzés          |            |
|                                 |                      |                      |                                       |                                 |                             |                   |              |           |                       | ,                  |               | ×.         |

• Kattintson a Microsoft 365 feliratra!

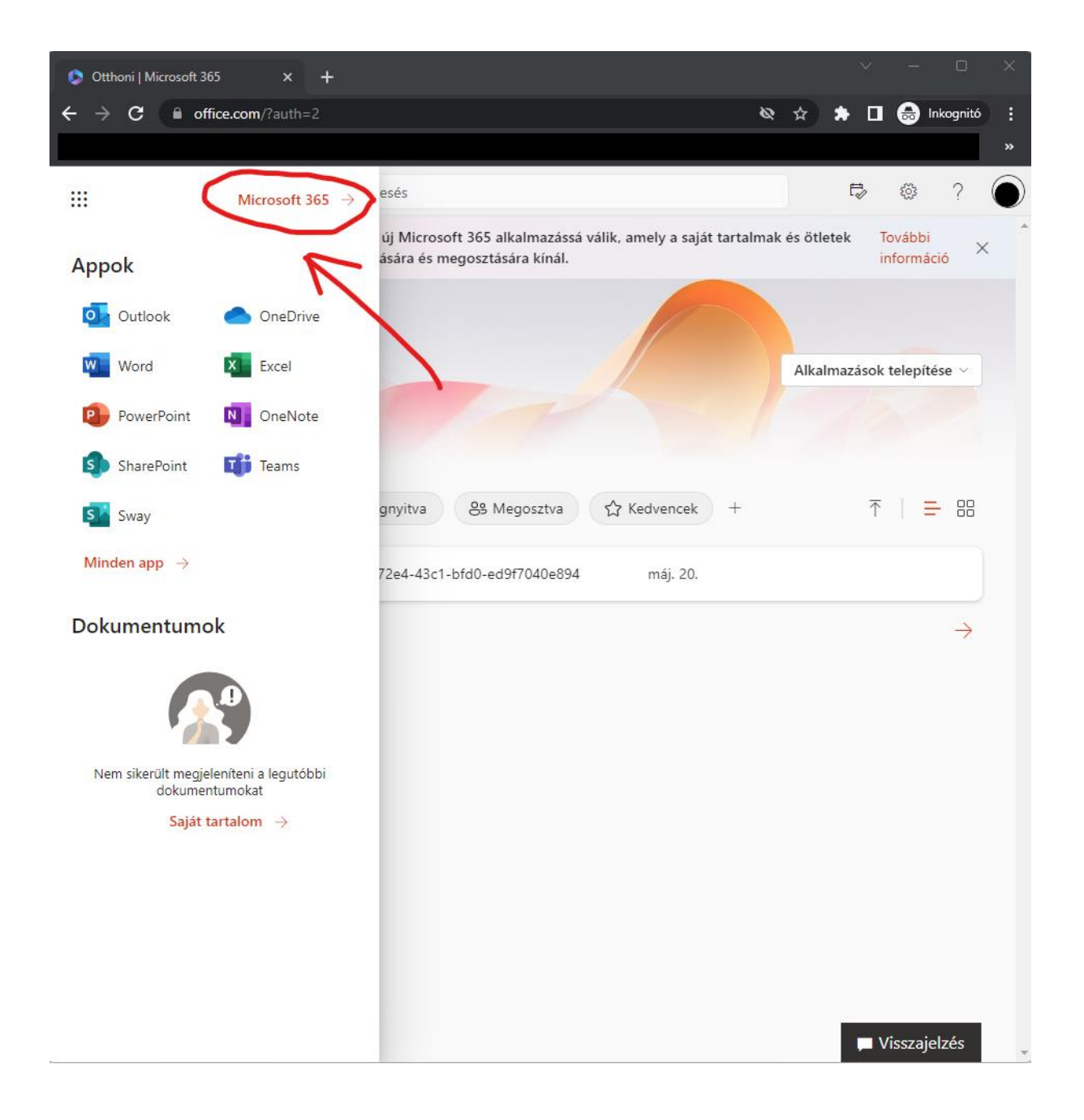

• Kattintson az "Alkalmazások telepítése" gombra, majd válassza ki a "Microsoft 365 apps" lehetőséget.

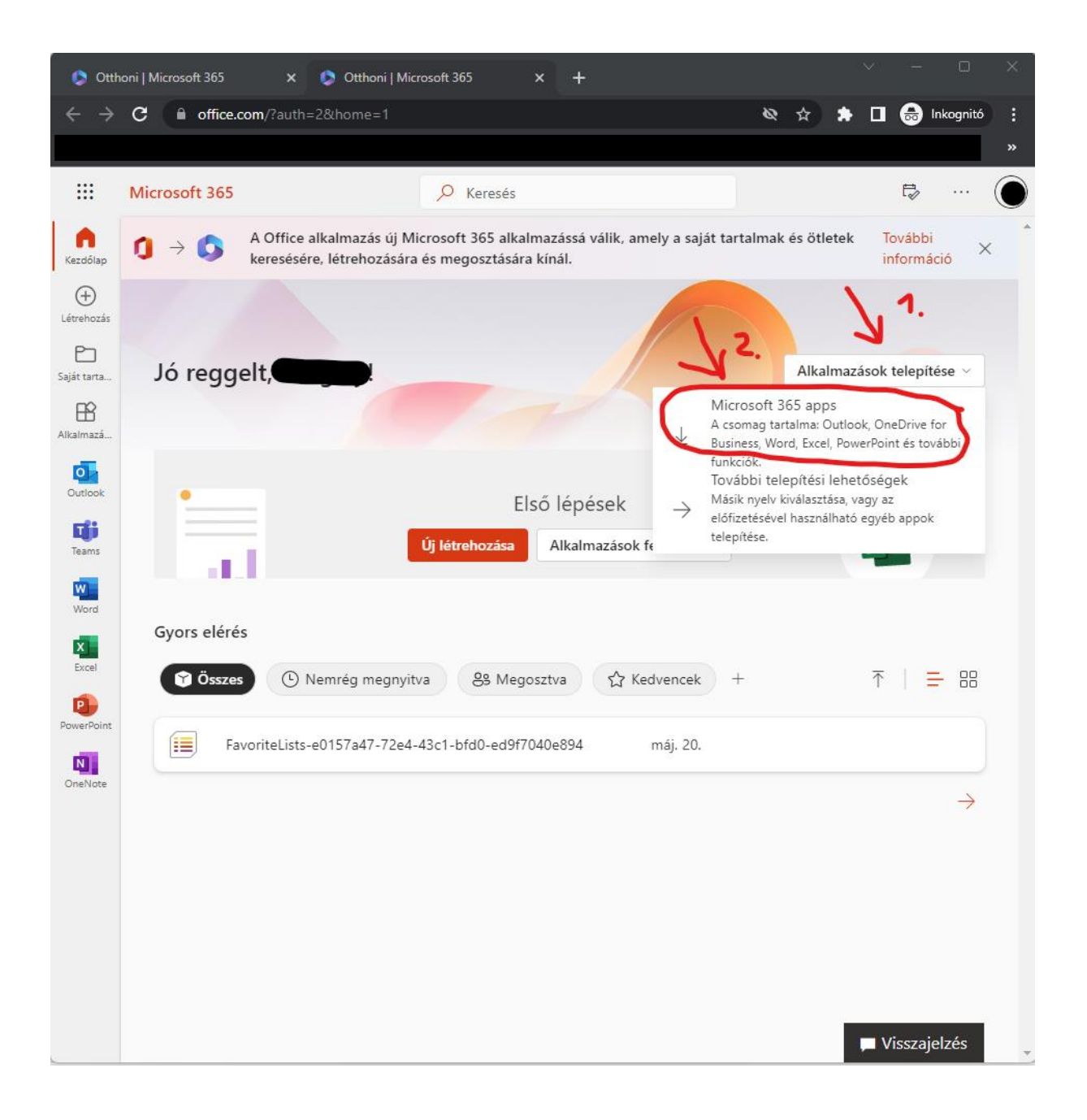

 Az "OfficeSetup.exe" fájl indításával megkezdődik az Office alkalmazások telepítése (Internetkapcsolattól függően 5-25 percet is igénybe vehet a csomag telepítése).

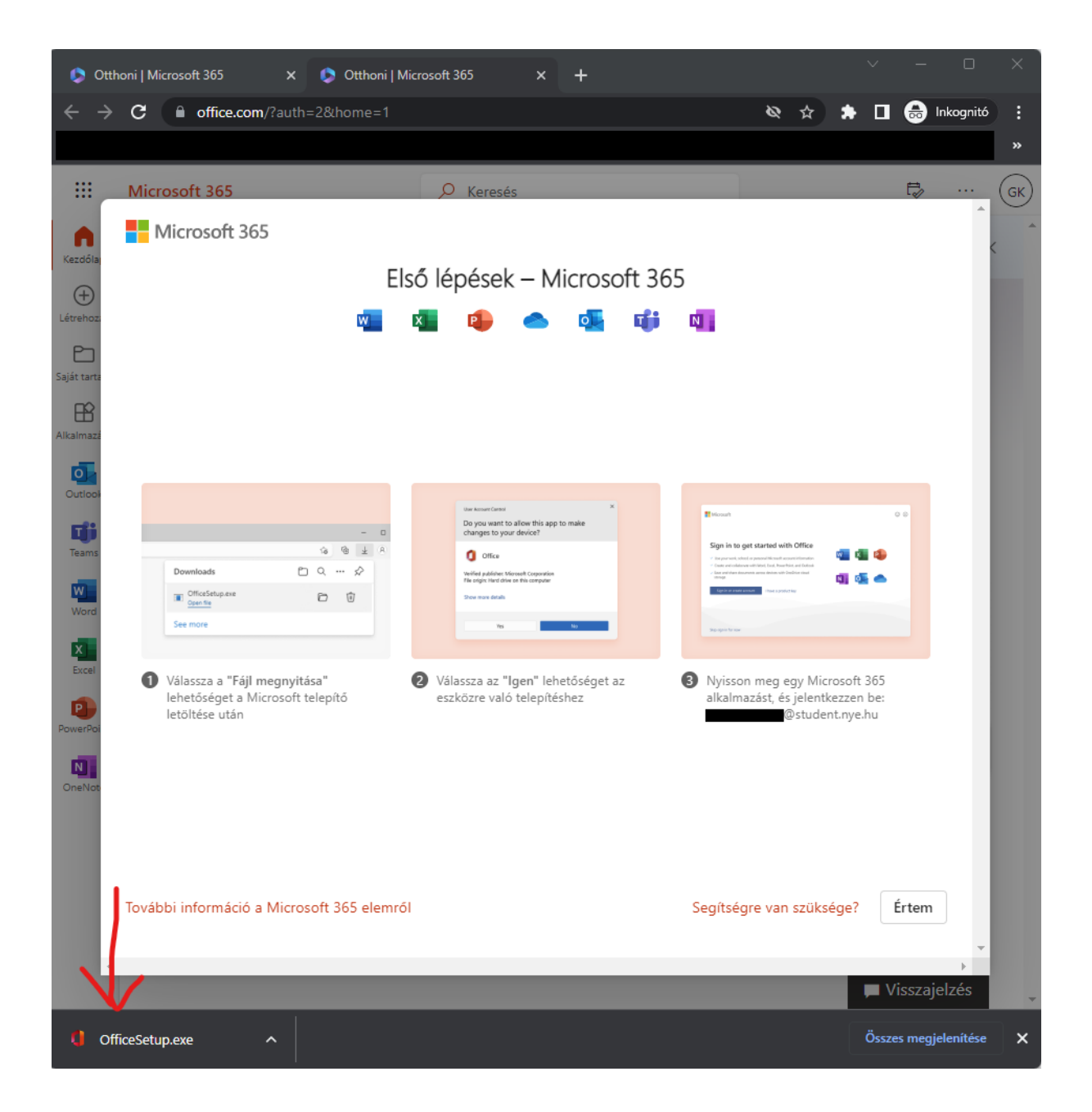